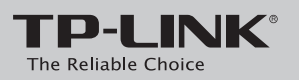

# Руководство по быстрой настройке

Беспроводной маршрутизатор серии N, скорость до 300 Мбит/с

TL-WR841N

7106505950 REV4.0.0

## Подключите устройство

Если вы используете подключение напрямую через кабель Ethernet и не используете DSL/кабельный/спутниковый модем, то подключите кабель Ethernet сразу к порту WAN маршрутизатора, затем выполните шаги 4 и 5 для завершения подключения.

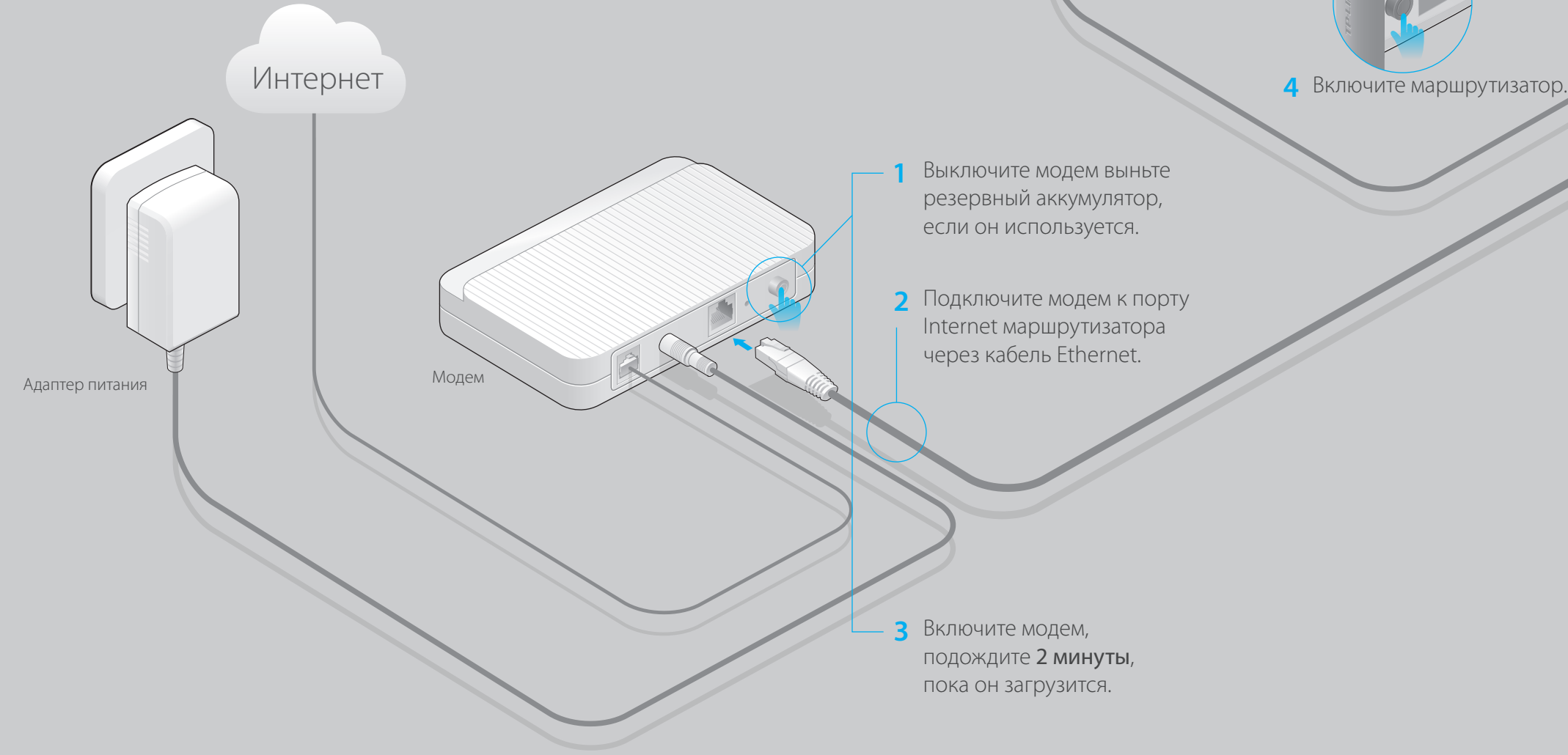

Адаптер питания

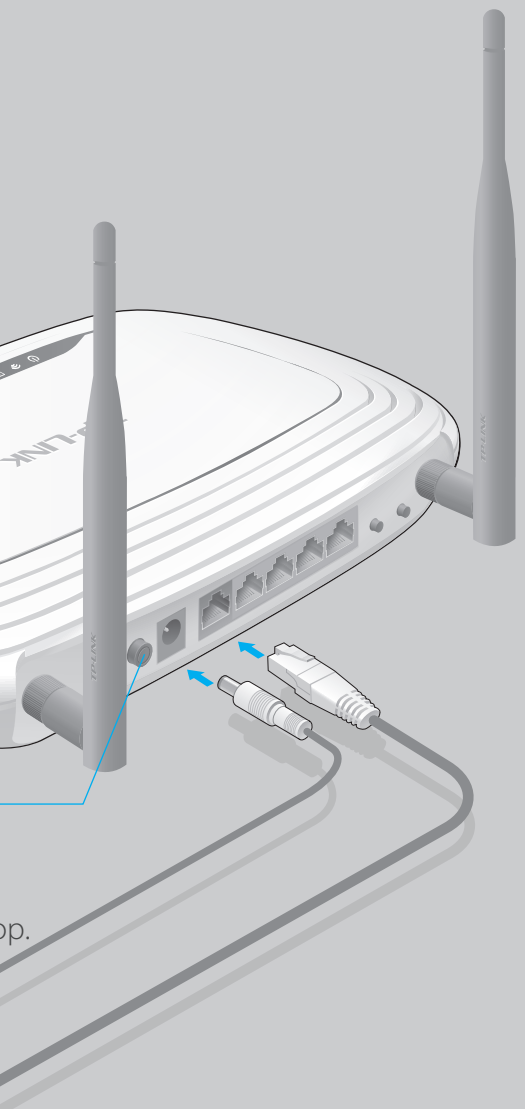

5 Если индикаторы работают так, как указано на рисунке, значит, устройство подключено правильно.

U

WLAN Горит

WAN Горит Примечание: Если светодиодные

Ø

индикаторы WLAN не горят, удерживайте кнопку WIFI ON/OFF (вкл./выкл. беспроводное вещание) на задней панели устройства в течение 4 секунд и проверьте индикаторы через несколько секунд.

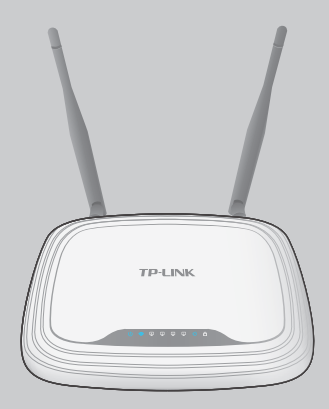

## Настройте маршрутизатор

### 1. Подключите компьютер к маршрутизатору (по проводному или беспроводному соединению)

### Проводное соединение

Отключите беспроводное соединение на вашем компьютере, затем подключите устройства согласно указанной схеме.

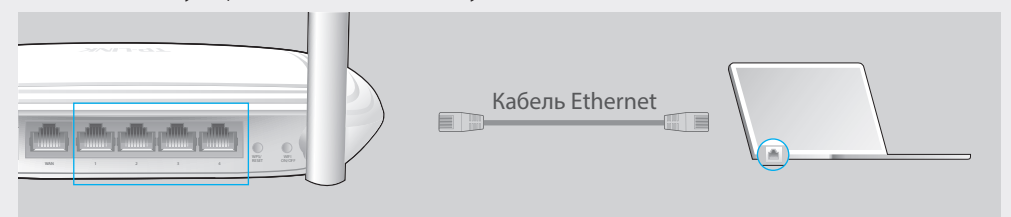

### Беспроводное соединение

Используйте имя сети (SSID) и пароль/PIN-код по умолчанию, которые указаны на нижней панели маршрутизатора.

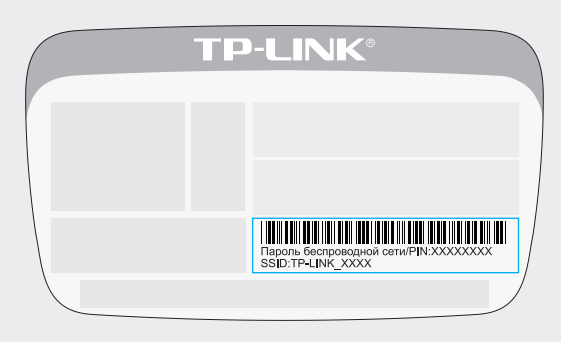

### 2. Настройте маршрутизатор с помощью веб-браузера

А Введите в адресной строке вашего браузера http://tplinkwifi.net или http://192.168.0.1. Используйте admin в качестве имени пользователя и пароля, затем нажмите Вход.

Примечание: Если окно входа не появляется, смотрите раздел Часто задаваемые вопросы Вопрос 1.

| Attp://tplinkwifi.net | $\wp \cdot \rightarrow$ |
|-----------------------|-------------------------|
| <b>a</b> dmin         |                         |
| Admin                 |                         |
| Вход                  |                         |

В Выберите в меню пункт Быстрая настройка, нажмите Далее. Выберите вашу Страну, Город, Поставщика Интернет-услуг, Тип подключения WAN. Нажмите Далее и следуйте дальнейшим инструкциям.

ВНИМАНИЕ: Если вашего поставщика Интернет-услуг нет в списке, отметьте поле Я не нашёл подходящих настроек и настройте вручную.

| Быстрая настройка - Автон                                                          | астройка подключения к Инте                                                                                                    | рнет  |
|------------------------------------------------------------------------------------|----------------------------------------------------------------------------------------------------|-------|
| Страна:<br>Город/Регион:<br>Поставщик Интернет-услуг:<br>Тип подключения WAN:<br>□ | -Выберите из списка- -   -Выберите из списка- -   -Выберите из списка- -   -Выберите из списка- -   Я не нашёл подходящих настроек |       |
|                                                                                    | Назад                                                                                                    | Далее |

С Если на предыдущем шаге вы выбрали Я не нашёл подходящих настроек, выберите необходимый Тип подключения WAN. Если вы не знаете ваш тип подключения, свяжитесь с вашим поставщиком Интернет-услуг. Нажмите Далее и следуйте инструкциям.

| Быстрая настройка - Тип подключения WAN                                                                                                    |                                                                     |  |  |  |
|----------------------------------------------------------------------------------------------------|---------------------------------------------------------------------|--|--|--|
| •                                                                                                    | Динамический IP-адрес<br>Статический IP-адрес<br>РРРоЕ/РРРоЕ Россия |  |  |  |
| •                                                                                                    | L2TP/L2TP Россия<br>РРТР/РРТР Россия                                |  |  |  |
| Примечание: В некоторых регионах (Россия, Украина и т.п.) пользователи должны сами обращаться к своему поставщику Интернет-услуг для указания типа подключения вручную. |                                                                     |  |  |  |
|                                                                                                    | Назад Далее                                                         |  |  |  |
|                                                                                                    |                                                                     |  |  |  |

D Проверьте или измените при необходимости настройки беспроводной сети. Нажмите Далее.

Примечание: Вы можете задать ваш собственный пароль и изменить имя беспроводной сети. Если вы изменили значения по умолчанию, не забывайте записать новые данные.

| Быстрая настройка - Беспр    | оводной режим                                                                    |                                             |
|------------------------------|----------------------------------------------------------------------------------|---------------------------------------------|
| Имя беспроводной сети :      | TP-LINK_XXXX                                                                     | (также называется SSID)                     |
| Защита беспроводного режима: | Отключить защиту                                                                 |                                             |
| ۲                            | WPA-PSK/WPA2-PSK                                                                 |                                             |
|                              | XXXXXXXX                                                                         | ]                                           |
|                              | (Вы можете указать пароль длиной от 8 д<br>от 8 до 64 шестнадцатеричных символов | до 63 символов в кодировке ASCII или<br>s.) |
| ٠                            | Без изменений                                                                    |                                             |
|                              | H                                                                                | азад Далее                                  |

### Е Завершите настройку.

Быстрая настройка - Завершение

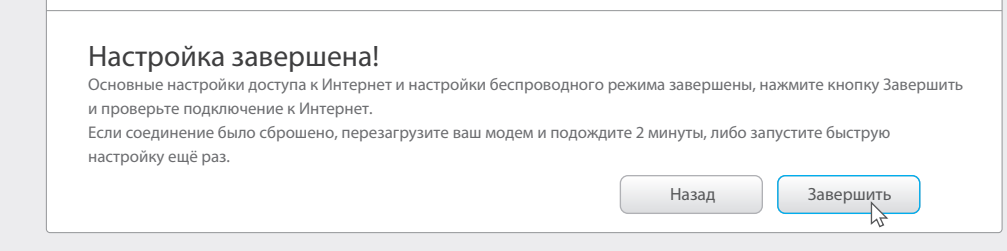

### Настройка с помощью Tether

Вы также можете настроить маршрутизатор с мобильных устройств с помощью приложения Tether.

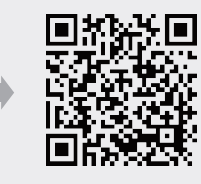

### Часто задаваемые вопросы

### Вопрос 1. Что делать, если окно входа в устройство не появляется?

- Если у вас на ПК настроен статический (фиксированный) IP-адрес, укажите в настройках параметров IP на ПК Получить IP-адрес автоматически.
- Проверьте, правильно ли вы указали адрес http://tplinkwifi.net, вы также можете указать следующие адреса http://192.168.0.1 или http://192.168.1.1 в адресной строке и нажать Enter.
- Попробуйте использовать другой веб-браузер и повторите попытку.
- Перезагрузите маршрутизатор и повторите попытку.
- Отключите сетевой адаптер, а затем снова включите его.

### Вопрос 2. Что делать, если у меня пропал доступ к Интернет?

- Проверьте, есть ли доступ к Интернет, подключив компьютер непосредственно к сети поставщика Интернет-услуг. Если доступа к Интернет нет, свяжитесь с вашим поставщиком Интернет-услуг.
- Откройте веб-браузер, введите http://tplinkwifi.net или http://192.168.0.1 и запустите быструю настройку заново.
- Перезагрузите маршрутизатор и повторите попытку.
- Примечание: Если вы используете кабельный модем, сначала перезагрузите маршрутизатор. Если проблема не исчезла, войдите в веб-утилиту настройки маршрутизатора, выберите в меню Сеть > Клонирование МАС-адреса, нажмите Клонировать МАС-адрес и Сохранить.

### Вопрос 3. Как восстановить заводские настройки маршрутизатора?

- Не отключая питания маршрутизатора, нажмите кнопку WPS/RESET на задней панели примерно на 8 секунд.
- Войдите в веб-утилиту настройки маршрутизатора. Выберите в меню Системные инструменты > Заводские настройки, нажмите Восстановить, дождитесь завершения процесса восстановления настроек.

### Вопрос 4. Что делать, если я забыл пароль?

• Сброс настроек описан в вопросе 3 раздела Часто задаваемые вопросы, после сброса настроек используйте имя пользователя/пароль: admin/admin (в нижнем регистре).

### Вопрос 5. Что делать, если я забыл пароль беспроводной сети?

- Если вы не изменяли пароль беспроводной сети по умолчанию, его можно найти на нижней панели маршрутизатора.
- Если вы изменили пароль, войдите в веб-утилиту настройки, выберите в меню Беспроводной режим > Защита беспроводного режима, чтобы узнать или сбросить пароль

Примечание: Если в данном руководстве вы не нашли ответа на ваш вопрос, посетите раздел поддержки на официальном сайте http://www.tp-linkru.com/support/fag